# 2025 年度

# 第 24 回 認定看護師(CN)認定更新審査 審査・申請の手引き

## ■申請前にご確認ください■

## 認定更新審査の各日程は締め切り厳守です。必ず日程を確認ください(4 ページ参照) パソコンでの申請を推奨します

動作環境

| 1° 1 7 1 1 | Microsoft Edge        | : Version 130 |
|------------|-----------------------|---------------|
|            | Google Chrome         | : Version 130 |
|            | iPhone Safari         | : Version 18  |
| スマートノオノ    | Android Google Chrome | : Version 130 |

#### 【審査申請の受理】

日本看護協会は、審査申請と審査料の振込の確認をもって、申請を受理します

#### 【書類審査】

審査書類は、審査対象期間の活動を証明するものとします。審査対象期間外の活動に 関する書類は提出しないでください

認定看護師は日本看護協会の登録商標です

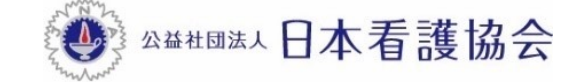

#### ■審査・申請に関する問い合わせ先■

「AI 自動応答システム(チャットボット)」をご利用ください

## 【パソコンから利用する場合】

本会公式ホームページからご利用ください

[看護職の皆さまへ]→[資格認定制度](各制度のページでも利用いただけます)

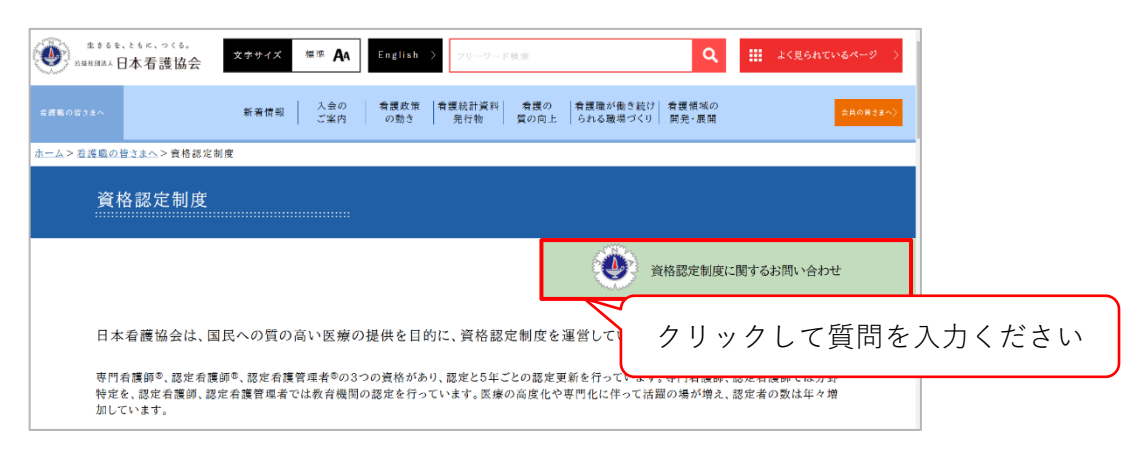

### 【スマートフォンから利用する場合】

以下の二次元コードを読み取り、ご利用ください

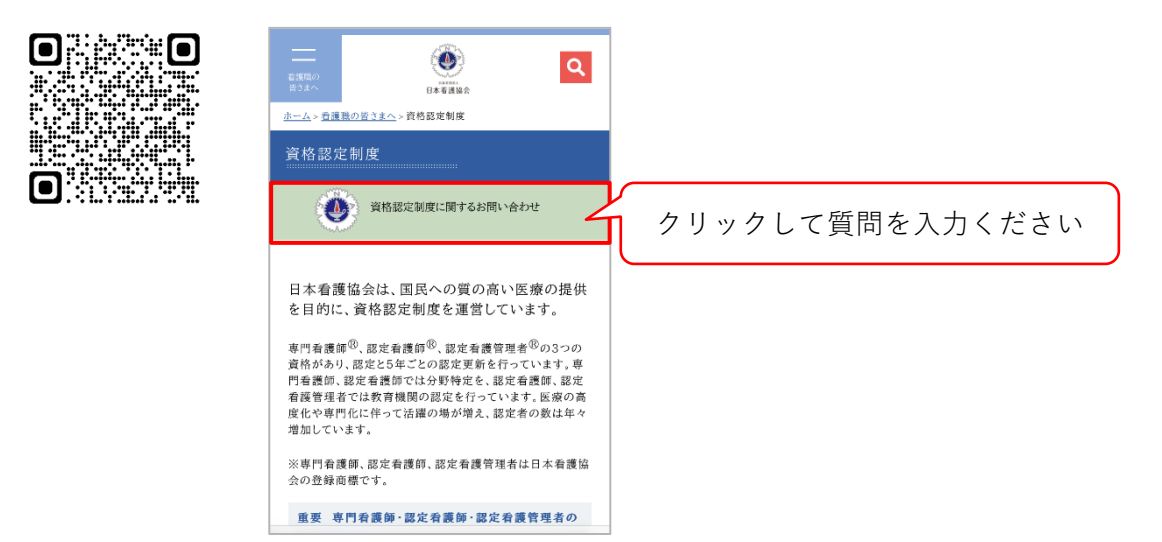

## 目次

| 1. | <b>認定</b> :<br>1-1 | <b>看護師(CN)認定更新審査 実施概要·······3</b><br>認定更新 |
|----|--------------------|-------------------------------------------|
|    | 1-2                | 申請資格                                      |
|    | 1-3                | 2025 年度認定看護師(CN)認定更新審査の日程等                |
| 2. | 申請·                | 方法                                        |
|    | 2-1                |                                           |
|    | 2-2                | 『資格認定制度 審査申請システム』申請方法・審査書類の提出(STEP1~4)    |
|    | 2-3                | 申請を取下げる場合                                 |
| 3. | 審査                 | 合否の確認と認定料の振込                              |
|    | 3-1                | 日程                                        |
|    | 3-2                | 審査合否の確認                                   |
|    | 3-3                | 認定料の振込                                    |
| 4. | 登録                 | 内容の確認と情報公開の設定                             |
|    | 4-1                | 登録内容の確認                                   |
|    | 4-2                | 情報公開の設定                                   |
| 5. | 認定                 | 証等の発行及び受領                                 |
|    | 5-1                | 認定証の発行                                    |
|    | 5-2                | 認定証の受領                                    |
| 6. | 個人                 | 情報保護方針                                    |

## 1. 認定看護師 (CN) 認定更新審查 実施概要

#### 1-1 認定更新

#### 目的

認定看護師の能力の維持向上を図るため、認定更新制を施行する

#### 内容

認定時もしくは前回更新時から現在に至るまでの5年間における、自己研鑽等の実績につい て書類審査を実施し、合否を判定する

#### 1-2 申請資格

認定看護師(CN)認定更新を申請する者(以下、「申請者」という)は、申請時において以下の2つの項目を全て満たしていなければならない

1) 認定看護師であること

2) 過去5年間に50点以上の自己研鑽等の実績があること

※審査申請時に休職・離職中であっても、上記2項目を満たす者は申請が可能

#### 2025 年度から看護実践の実績(看護実践時間 2,000 時間以上)は問わない

#### 【認定看護師に求められる自己研鑽の考え方】

認定看護師制度規程第4条第3項に規定されるとおり、認定看護師は実践・指導・相談の役 割を果たすため、自ら進んでその能力の開発及び向上を図り、これを看護業務に発揮するよう 努めなければならない。認定更新審査は、認定看護師として実践・指導・相談の役割を発揮し ていることを確認するための審査である。そのため、同審査における5年間の自己研鑽等の実 績は、 | 群・ || 群ともに群 10 点以上となるよう、また1つの項目に偏らないよう申告するこ とが望ましい

#### 【認定期間の延長について】

病気その他やむを得ない理由により認定更新審査を受験することができない場合(審査申請を することができない場合等)は、日本看護協会認定看護師制度規程第 32 条に基づき、更新審査 該当年に認定期間の延長を申請し、認められれば認定期間を延長することができる。延長申請を 希望する場合は、『認定看護師(CN)延長審査 審査・申請の手引き』を参照すること

| 日程                               | すること                                                           | 参照ページ     |
|----------------------------------|----------------------------------------------------------------|-----------|
| 8月18日(月)10:00~<br>8月29日(金)15:00  | <ul> <li>審査申請</li> <li>個人情報の登録内容の編集</li> <li>審査料の振込</li> </ul> | 6~11 ページ  |
| 8月18日(月)10:00~<br>9月5日(金)15:00   | •審査書類(オンライン)の提出                                                | 12~16 ページ |
| 8月18日(月)~<br>9月5日(金)消印有効         | •審査書類の送付(郵送)                                                   | 17~21 ページ |
| 11月18日(火)15:00~                  | ・審査合否の確認                                                       | 22~23 ページ |
| 11月18日(火)15:00~<br>12月1日(月)15:00 | <ul> <li>認定料の振込</li> </ul>                                     | 24 ページ    |
| 11月下旬(予定)                        | •氏名・施設名の公開/非公開の登録                                              | 25~26 ページ |
| 12月下旬以降                          | <ul> <li>認定証の受領</li> </ul>                                     | 27 ページ    |

1-3 2025 年度認定看護師(CN)認定更新審査の日程等

## 2. 申請方法

#### 2-1 提出物一覧(オンライン、郵送)

| 提出物                    | 提出方法     |
|------------------------|----------|
| 研修実績及び研究業績等申告表         | オンライン・郵送 |
| 認定更新審查 審查書類 確認用紙       |          |
| 研修実績及び研究業績に関する証明資料     | 郵送       |
| 改姓を証明する書類 <sup>※</sup> |          |

2025 年度から看護実践時間証明書及び実践報告書は提出不要

※改姓し、各種審査書類と姓が異なる場合のみ提出(18ページ参照)

#### 2-2 『資格認定制度 審査申請システム』申請方法・審査書類の提出 (STEP1~4)

1) 『資格認定制度 審査申請システム』 (下記アドレス) にアクセスする

URL: https://nintei.nurse.or.jp/certification/Nurse/NLGI01/NLGI01.aspx

2) 期限内に STEP1~4 全てを完了すること。期限を過ぎての審査申請は受け付けない

## STEP1~STEP4 (郵送) までの全体像

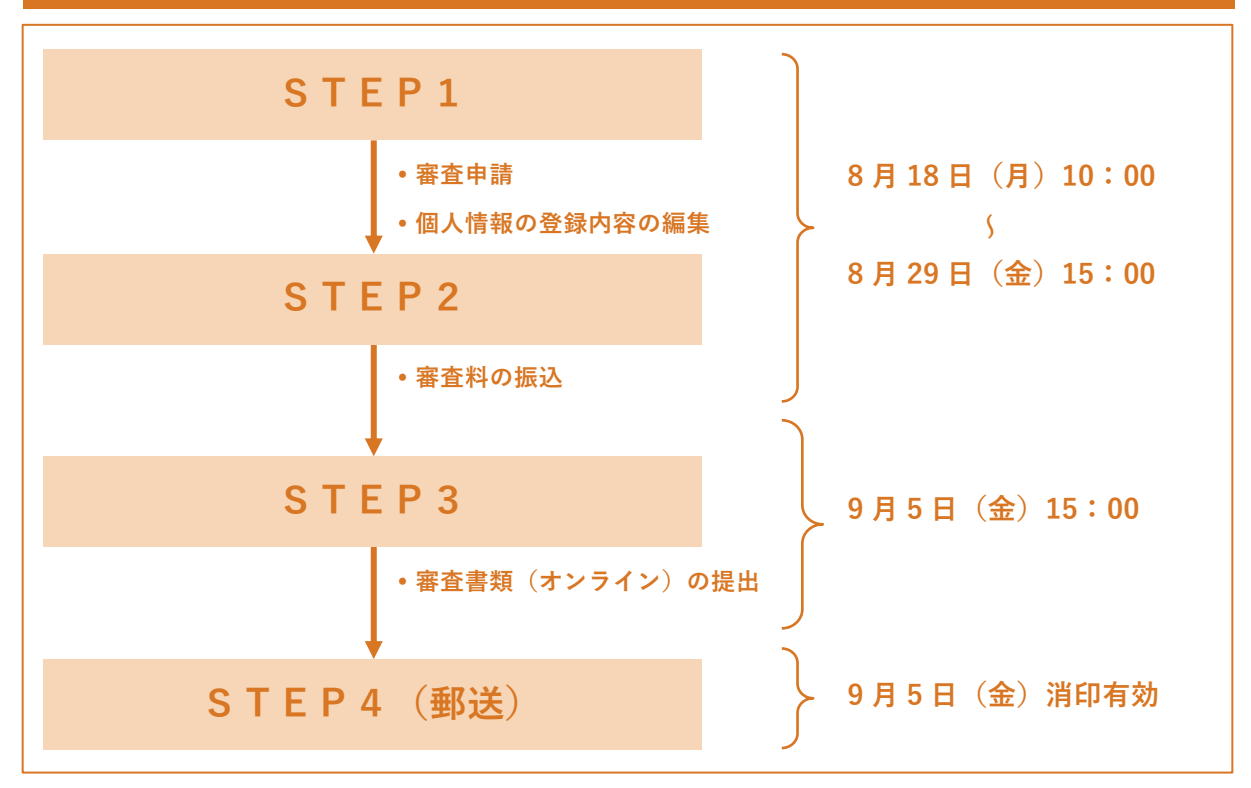

| 生きるを、ともに、つくる。<br>A 端社団法人 日本看護協会<br>専門看護師・認定看護師・認定看護管理者<br>資格認定制度 審査申請システム | ユーザーID(看護師免許番号)とパス<br>ワードを入力し ログイン をクリック<br>※パスワードは、初期設定で「生年月<br>日(西暦 8 桁)」となっている |
|---------------------------------------------------------------------------|-----------------------------------------------------------------------------------|
| ログイン                                                                      | (1970 年 1 月 1 日の場合<br>⇒19700101)                                                  |
| ユーザID                                                                     | ※過去に自身で変更した場合は、変更                                                                 |
| 例)12345678                                                                | 後のパスワードでログインすること                                                                  |
| ログイン<br>パスワードがわからない方はこちら                                                  | バスワートか不明な場合は、「バスワー<br>ドがわからない方はこちら」よりパス<br>ワードの再設定手続きを行う                          |
|                                                                           | 1.7                                                                               |
| ○ 申請メニュー □ 申請メニュー □ 申請状況一覧 認定看講師理者、及び寄門着雑師の名種申请が行えま す。                    |                                                                                   |

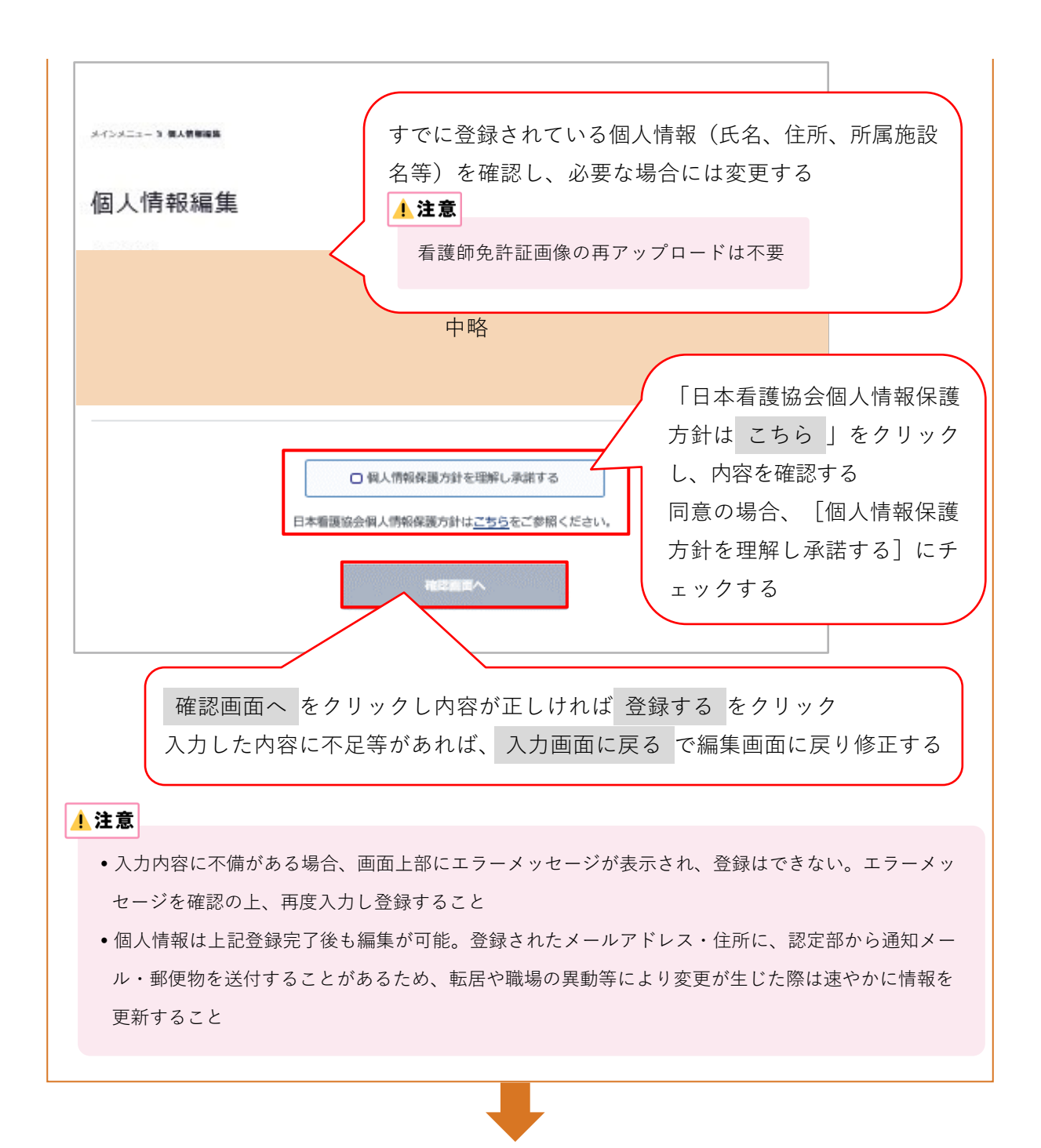

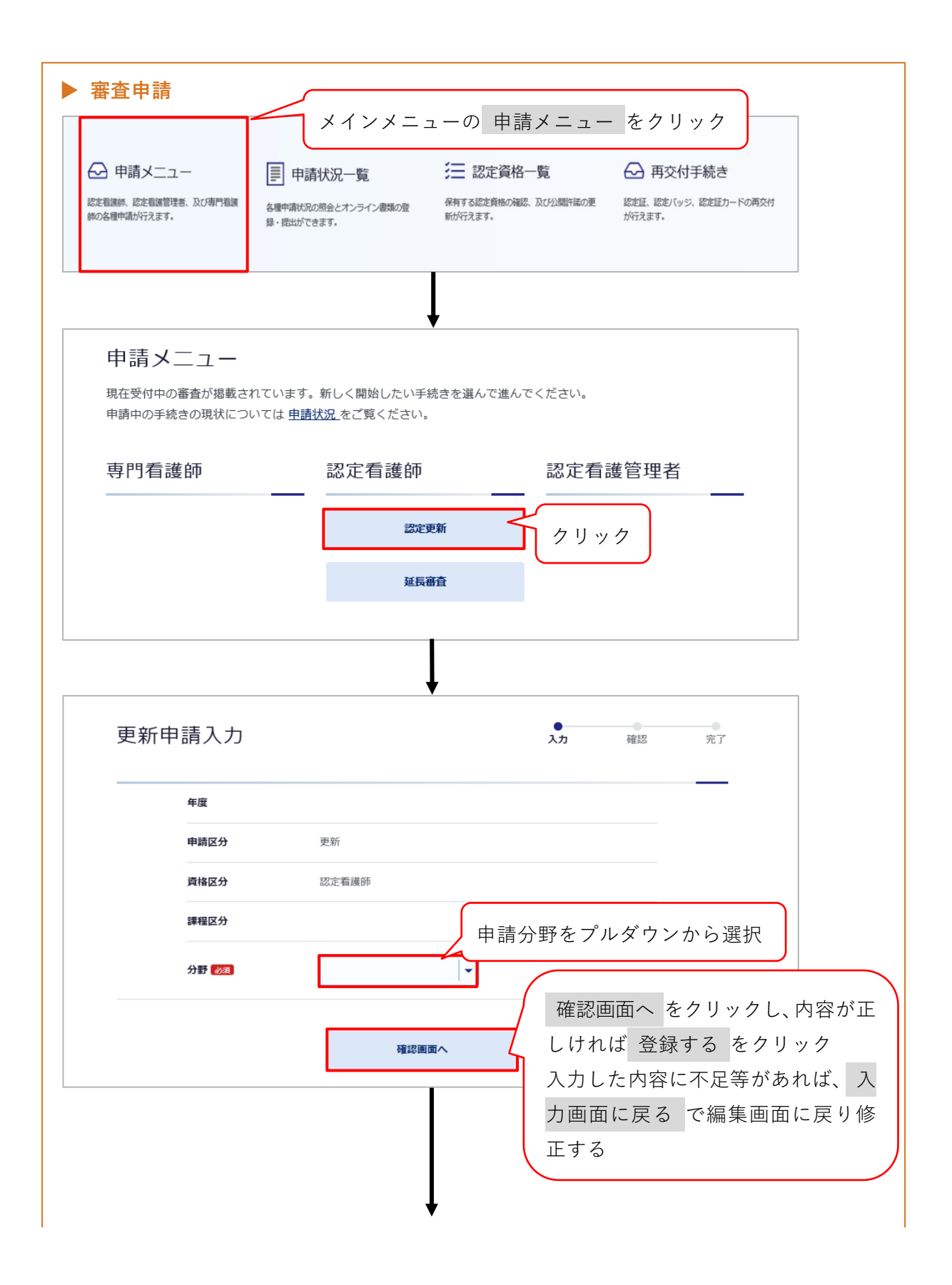

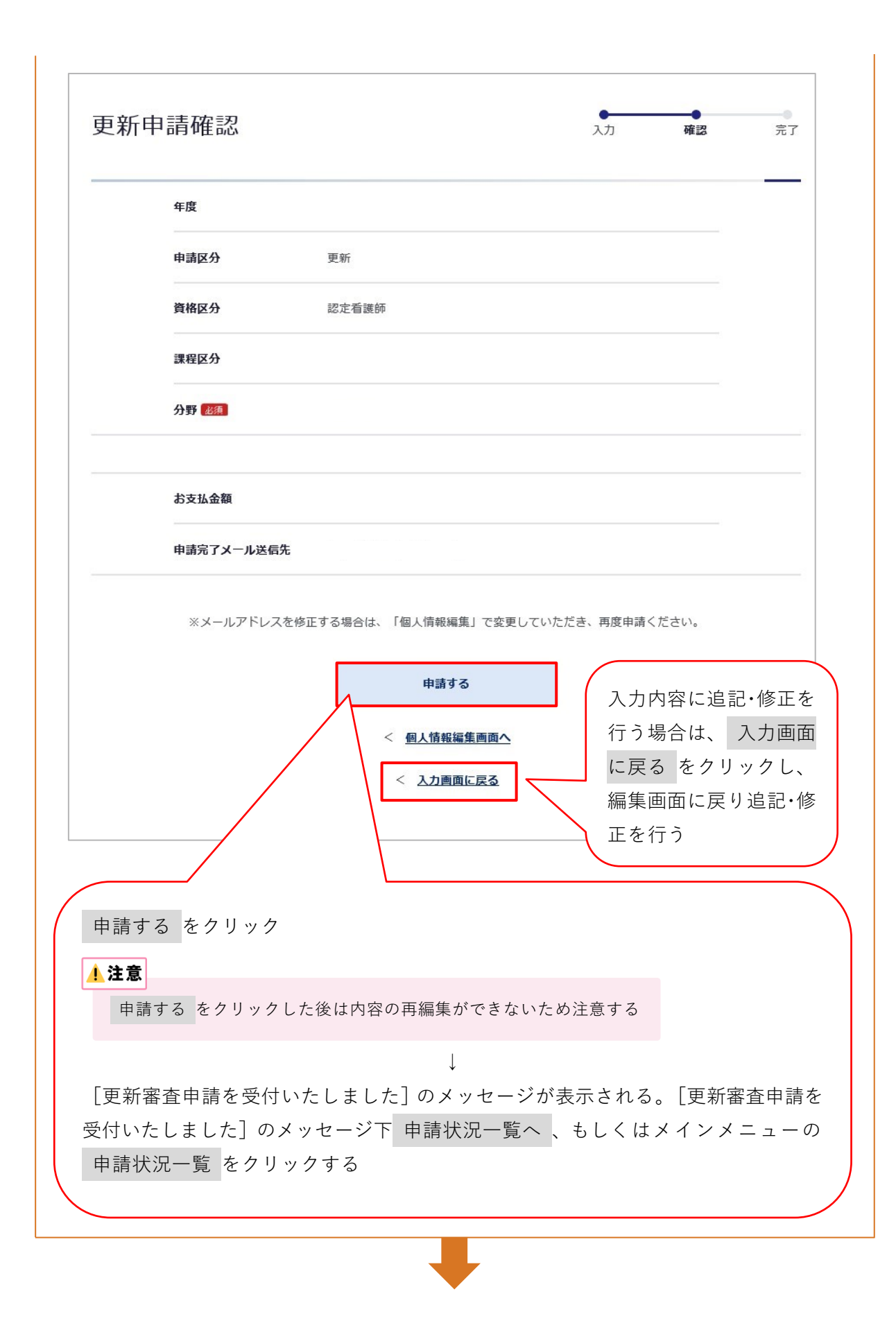

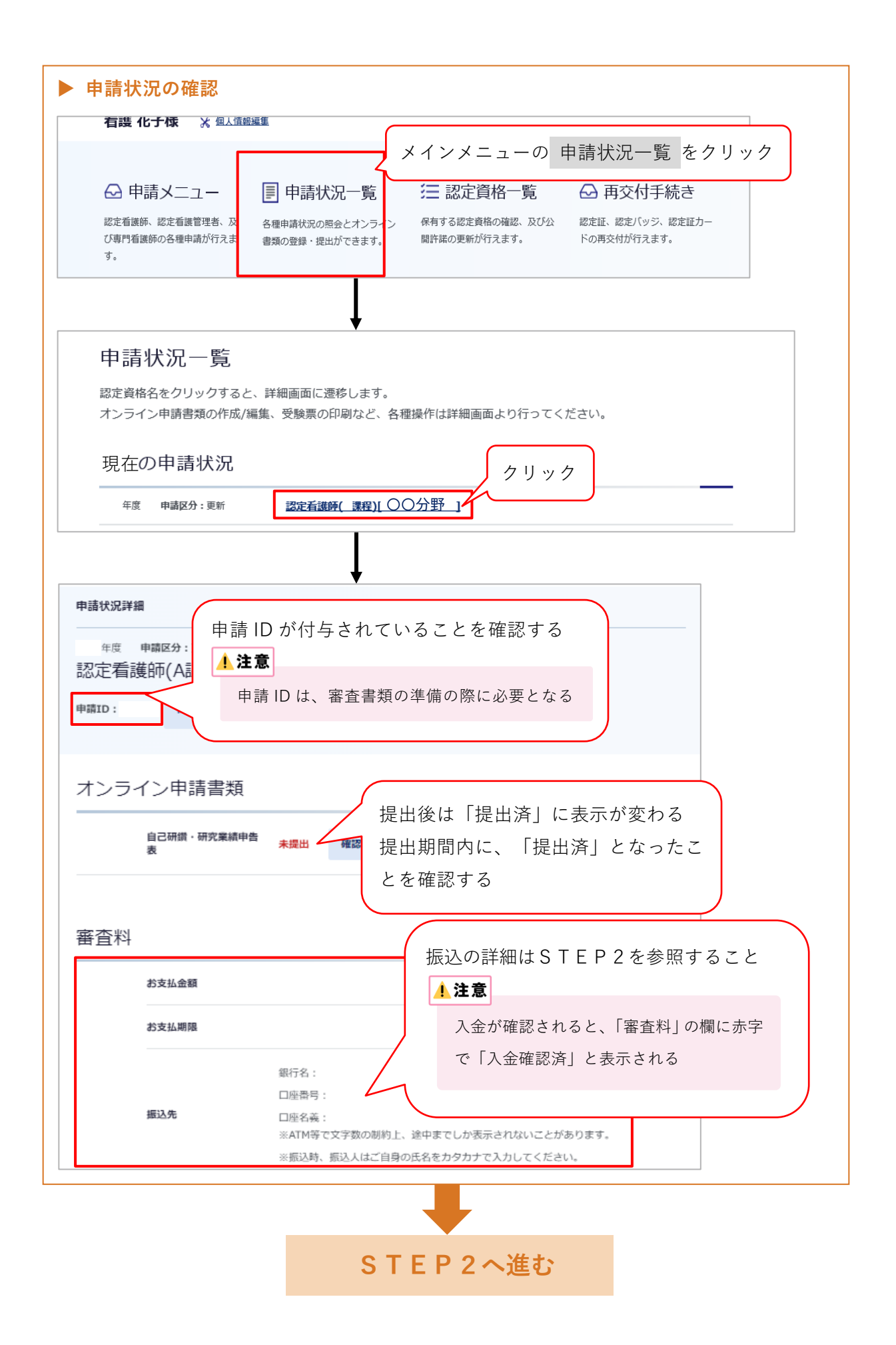

## STEP2 ▶ 審査料の振込 期日までに必ず審査料を振り込むこと ・振込口座番号は申請者ごとに異なるため、他の申請者の口座に振り込まないように注意する。 1) 審査料: 30,800円(税込) ※振込手数料は申請者が負担 2) 振込先:以下のいずれかの方法により、確認する (1) 審査申請時に登録メールアドレスに送信された『審査申請受理/振込口座の案内』のメ ール (2) 『資格認定制度 審査申請システム』 ログイン→<申請状況一覧画面>の認定看護師 をクリック→<申請状況詳細画面> に表示される「審査料」 <u>!</u>注意 •振込名義は申請者の氏名(カタカナ)とし、施設名での振込はしないこと •振込明細票等の提出は不要(自身で保管すること)。なお、振込明細票は税法上正式な領収書として 利用できる •既納の審査料はいかなる理由があっても返還しない

STEP3へ進む

| S                                                         | ТЕРЗ                                                                         |
|-----------------------------------------------------------|------------------------------------------------------------------------------|
| ▶ 審査書類(オンライン)の提出                                          |                                                                              |
| 申請状況一覧 メインメニュー。                                           | より<申請状況一覧画面>を開く                                                              |
| 認定資格名をクリックすると、詳細画面に速移します。<br>オンライン申請書類の作成/編集、受験票の印刷など、各種操 | 作は詳細画面より行ってください。                                                             |
| 現在の申請状況                                                   |                                                                              |
| 年度 申請区分:更新 認定看護師(課程)[                                     | 編集画面はポップアップウィンドウで開く。                                                         |
|                                                           | 詳細は次ページを参照<br><u> <b> 注意</b><br/></u>                                        |
| 申請状況詳細                                                    | 確認・編集 をクリックしても画面が切り替わら                                                       |
| <sup>年度 申請区分: 更新</sup><br>認定看護師(課程)[ ]                    | ない場合は、ノノワリのホッノアッノノロックの<br>設定が有効 (ポップアップウィンドウをブロック<br>している) になっている可能性がある。ポップア |
| 申請ID: 書類送付表出力                                             | ップブロックの設定解除については、『資格認定                                                       |
| オンライン申請書類                                                 | 制度 審査申請システム』画面下の「よくある質問」の「審査申請について」の Q4 を参照する                                |
| 自己研鑚・研究業績申告 未提出 確認<br>表                                   | 3・編集                                                                         |
| +                                                         | 1略                                                                           |
|                                                           |                                                                              |
| 申請状況                                                      | 一覧へ戻る                                                                        |
|                                                           |                                                                              |

研修実績及び研究業績等申告表

【注意事項】

- •入力にあたり、60分間「保存」を押さないとタイムアウトとなるため、適宜保存すること
- ・一度提出した研修実績及び研究業績等申告表は、再度、編集・提出することはできない。
   提出前に再度確認すること
- 審査対象期間に 50 点以上の研修実績及び研究業績を積んだことを裏づけるものとする。
   委嘱状等の日付ではなく、審査対象期間内に実績があったものに限る
- 全ての学会・研究会における発表や参加を、研修実績及び研究業績等として申告すること ができる(審査対象期間内のものに限る)
- ・研修実績及び研究業績の実績は、 | 群・ || 群ともに各群 10 点以上となるよう、また1つの 項目に偏らないよう申告することが望ましい
- 学会発表・参加については、同一の学会、研究会での二重申告(発表と一般参加等)は認めない
- 下記の審査対象期間の研修実績及び研究業績について、本会公式ホームページ掲載の「認定看護師研修実績及び研究業績等申告表項目一覧」を参照し、申請する項目を所定の欄に1件ずつ入力すること

<審査対象期間>

| 対象者           | 期間                              |
|---------------|---------------------------------|
| 1回目更新申請者(5年目) | 2020年12月6日(認定証交付年月日)~2025年8月17日 |
| 2回目以降         | 2020年6月22日(前回認定更新審査書類提出開始日)     |
| 更新申請者         | ~2025 年 8 月 17 日                |

※ 過去に延長申請を行い、認められた申請者については、各自の認定証交付年月日(1回目更新申請者)、 または前回認定更新審査書類提出開始日(2回目以降更新申請者)から2025年8月17日までの期間の 情報を入力すること

- 申告する研修実績及び研究業績の点数の合計は 50 点以上 100 点以内とする。100 点を超えて申請した場合は書類不備とする
- ・学会等の開催に関して、開催方法がWEB開催等へ変更になった場合でも、申請可能である。また、開催方法の変更等により必要な証明書類が揃えられない場合については、代替資料で申請することが可能
- ・申告しようとする活動がどの項目に該当するかは、申請者自身で判断すること (審査の内容となるため、問い合わせは受け付けない)

## 【入力・提出方法】

| 申請ID                                                                                                    |                                                                                                    |                                                                                                    |                                                                                                   |                                                             |                                                                |
|----------------------------------------------------------------------------------------------------|----------------------------------------------------------------------------------------------------|----------------------------------------------------------------------------------------------------|---------------------------------------------------------------------------------------------------|-------------------------------------------------------------|----------------------------------------------------------------|
| 申請年度                                                                                                    |                                                                                                    | 申請区分                                                                                                    | 更新                                                                                                | 由請小                                                         | 青報を確認する                                                        |
| 資格区分                                                                                                    | 認定看護師( 課程)                                                                                                    | 分野                                                                                                    |                                                                                                   |                                                             | HTK CFERU 7 5                                                  |
| 認定年度                                                                                                    |                                                                                                    | 認定登録番号                                                                                                    | ÷                                                                                                 |                                                             |                                                                |
| 記入すべき内<br>「大分類」「<br>「証明資料番<br>「編集」ボタ<br>ら、「保存す<br>入力方法に不<br>現在の点数が<br>「提出する」<br>クしてください<br>「提出する」<br>和<br>いします。<br>本<br>中告表を印 | GICついては手引きを参照してくり<br>中分類」「小分類」を指定すると、<br>りを入力し、「追加する」ボタン<br>シをクリックすると、内容の再編<br>ジスクシをクリックしてください<br>都がある場合は、エラーメッセー3<br>数要な点数に達していないと「提出<br>ポタンをクリックし、提出が完了。<br>い。<br>ポタンをクリックし、提出が完了。<br>い。 | ささい。<br>「我出物」「必要記載事項」「<br>シをクリックすると「研修実績お<br>私ができます。編集内容を保存す<br>へ。<br>ジが表示され、入力内容は保存さ<br>出する」ボタンは有効になりませ<br>するまでは、遠記修正が可能です<br>」た後は、内容の再編集及び再提<br>りせて送付してください。 | 「備考」「様式」が表示され<br>&よび研究業績等申告表」が<br>こる場合は必ず「更新する」<br>これません。<br>たん。<br>。 逸記修正した場合は必ず<br>出はできないため、内容を | ます。<br>≜加されます。<br>ポタンをクリックしてか<br>「保存」ポタンをクリッ<br>+分確認の上、提出をお | の<研修実績及<br>研究業績等申告<br>画面に登録され<br>いる点数の合計<br>必要な点数:認<br>資格の更新に必 |
| 現在の点数                                                                                                    |                                                                                                    | 必要な点数                                                                                                    |                                                                                                   |                                                             | な点数                                                            |
|                                                                                                    | 点数<br>証明資料攝码 <b>653</b> ×半角数                                                                                                    | ≠                                                                                                    | 半角数値 <sup>-</sup><br>• 入力済みの<br>告表」はス                                                             | で入力すること<br>つ「研修実績及<br>、力順ではなく                               | ニ<br>び研究業績等申<br>、大分類の項目<br>っれる                                 |
|                                                                                                    | <b>АВ</b>                                                                                                    |                                                                                                    | 順に自動<br>・<br>証明資料<br>番になる。                                                                        | リに业ひかえら<br>番号は項目の削<br>ことがある                                 | 削除等により欠                                                        |
|                                                                                                    | 内容<br>退出物<br>必要記載事項                                                                                                    |                                                                                                    | 順に目動日<br>•証明資料者<br>番になるる                                                                          | 」に並びかえら<br>昏号は項目の削<br>ことがある                                 | 削除等により欠                                                        |
|                                                                                                    | 内容<br>退出物<br>必要記載事項<br>備考<br>様式<br>ク                                                                                                    | ・リック<br>メリック                                                                                                    | 順に目動<br>・<br>証明資料<br>番になる<br>こ                                                                    | りに並びかえら<br>番号は項目の削<br>ことがある                                 | 削除等により欠                                                        |

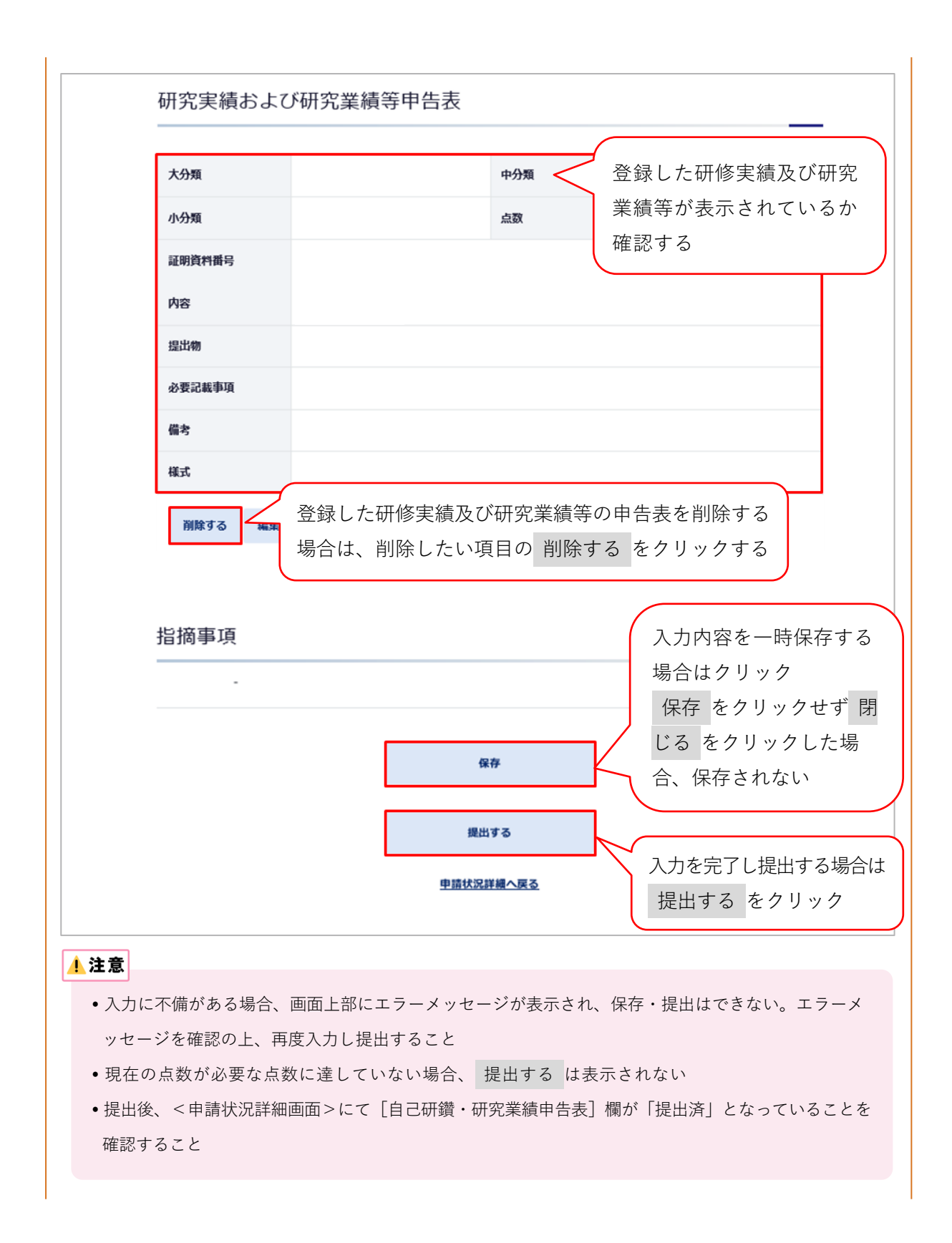

| 印刷 | 方法】                         |                               |                                                                                                    |                       |        |
|----|-----------------------------|-------------------------------|----------------------------------------------------------------------------------------------------|-----------------------|--------|
|    | 專門看護師·認定看護師·調<br>資格認定制度 審查日 | <sup>8</sup> 定看護管理者<br>申請システム |                                                                                                    | 🕞 ログアウト               |        |
|    | メインメニュー > 申請状況一覧 >          | 申請状況詳細 > 研修実績および研究業績等申告表紙     | 龐集                                                                                                    |                       |        |
|    | 研修実績およ                      | 、び研究業績等申告                     | 表編集                                                                                                    |                       |        |
|    | 申請ID                        |                               |                                                                                                    |                       |        |
|    | 申請年度                        |                               | 申請区分                                                                                                    | 更新                    |        |
|    | 資格区分                        | 認定看護師(課程)                     | 分野                                                                                                    |                       |        |
|    | 認定年度                        |                               | 認定登録番号                                                                                                    |                       |        |
|    |                             |                               |                                                                                                    |                       |        |
|    |                             |                               | 中略                                                                                                    |                       |        |
|    | 指摘事項                        |                               |                                                                                                    |                       |        |
|    | -                           |                               | (                                                                                                    | 提出が完了する               | と、画面下音 |
|    |                             |                               |                                                                                                    | に 印刷 が表示              | される    |
|    |                             | f                             | ian in the second second second second second second second second second second second second second second se | 本画面を A4 t             | ナイズで印刷 |
|    |                             | ※スマートフォンに                     | こは対応していませ                                                                                                    | (モノクロ可)<br>「ND 2」 トレマ | し、番盆書栞 |
|    |                             | 申請状況                          | 詳細へ戻る                                                                                                    | INR-3] CU             | 、达竹りる  |
|    |                             |                               |                                                                                                    |                       | トップへ戻  |
|    |                             |                               |                                                                                                    |                       |        |
|    |                             |                               |                                                                                                    |                       |        |
|    |                             | STE                           | P 4 へ進む                                                                                                    |                       |        |

## STEP4 (郵送)

#### ▶ 審査書類様式の入手

本会公式ホームページ [看護職の皆さまへ] [資格認定制度] [資格認定者の方へ] [認定看護師] のページにアクセスし、認定更新審査 審査書類をダウンロードする

URL: https://www.nurse.or.jp/nursing/qualification/guide/probation\_guide\_cn.html

#### ▶ 審査書類の作成

- •審査対象期間外の活動に関する書類は提出しない
- 審査書類の送付内容及び送付方法に不備があった場合は不合格となるため十分に留意して 作成すること
- 審査書類は A4 サイズとし、自筆またはパソコンで記載すること
- •年月の記載は全て西暦を使用すること
- 各書類の申請 ID の記載欄には、審査申請後に付与される申請 ID を記載すること(手書き可)。申請 ID は審査申請受理のメール、または『資格認定制度 審査申請システム』の<申請状況一覧画面>にて確認する
- •訂正箇所は二重線を引き、訂正印を押すこと。修正テープや修正インクは使用しない
- 用紙が足りない場合は、指定の様式に従って追加分を作成し使用すること

#### 【各審査書類の記載方法・注意事項】

NR-4 の証明書類については、本会公式ホームページ掲載の「認定看護師 研修実績及び研 究業績等申告表 項目一覧」を確認し、必要な添付証明資料を準備する

| 書類番号   | 審査書類名                  | 記載方法・注意事項                                                                                                    |
|--------|------------------------|----------------------------------------------------------------------------------------------------|
| NR-1-1 | 認定更新審査<br>審査書類<br>確認用紙 | <ol> <li>認定番号・認定(資格取得)年・分野名・氏名を所定の欄に記載する。認定年は『資格認定制度 審査申請システム』の「認定資格一覧」で確認すること</li> <li>更新回数の該当欄にチェックマークを付ける</li> <li>書類の不備、不足がないか確認し、枚数を記入し、本人確認欄にチェックする</li> </ol> |
| NR-3   | 研修実績及び<br>研究業績等<br>申告表 | <ol> <li>1) 審査書類(オンライン)提出時の画面を出力したものを<br/>NR-3 として提出する</li> <li>2) NR-3 に記載されている項目順に NR-4 の証明書類を並べ<br/>て提出する</li> </ol>                                              |

| 書類番号                   | 審査書類名                            | 記載方法・注意事項                                                                                                    |
|------------------------|----------------------------------|----------------------------------------------------------------------------------------------------|
| NR-4-1<br>NR-4-2       | 実践活動(社<br>会活動)に関<br>する証明         | <ol> <li>1) 審査対象期間に 50 点以上の自己研鑚等の実績を積んだことを証明するものとする</li> <li>2) &lt;研修実績及び研究業績等申告表&gt;画面の「提出物」欄に</li> </ol>                                                                                                    |
| NR-4-3                 | 認定看護師教<br>育課程の専任<br>教員に関する<br>証明 | 示される資料を証明資料として準備する 3) 証明資料は、書類番号のついた各様式に番号ごとにホチキ ス留めの上、提出する。1つの証明資料番号あたりの証明資 料が複数枚になる場合は、左上をホチキスで留める 4) 研究プログラムのについて、時代したたた、正明次的以近の                                                                                                  |
| NR-4-4                 | 非常勤講師に<br>関する証明                  | <ul> <li>4) 研修フロクラム(2)について、貼付しされない証明資料は番号ごとにホチキス留めをし、提出する</li> <li>5) 証明資料はフピーでも可とする</li> </ul>                                                                                                    |
| NR-4-5                 | 院内研修指導<br>に関する証明                 | <ul> <li>5) 証明資料はコビーでも可とする</li> <li>6) 証明資料の右上に該当する「証明資料番号」を記入する</li> <li>7) 「研修実績及び研究業績等申告表(NR-3)」の「必要記載</li> </ul>                                                                                                    |
| NR-4-6                 | 研修プログラ<br>ム①②への参<br>加に関する証明      | 事項」欄に示される事項(次ページの見本参照)を直接資料<br>に記入する<br>8) 申告しようとする活動がどの項目に該当するかは、申請者                                                                                                    |
| NR-4-7                 | 学会・研究会へ<br>の参加に関す<br>る証明         | 自身で判断する。判断に迷う場合は最も適切と思われる項<br>目で申請する<br>9)提出された証明書にて必要記載事項が確認できない場合、                                                                                                    |
| NR-4-8                 | 学会・研究会<br>発表に関する<br>証明           | 実績として認められないことがある<br>10)自身が作成した書類は証明資料として認められない                                                                                                    |
| NR-4-9<br>5<br>NR-4-11 | 学会講演等に<br>関する証明                  |                                                                                                    |
| NR-4-12                | 論文発表・執筆<br>に関する証明                |                                                                                                    |
| NR-5                   | 改姓を証明する<br>書類<br>(該当者のみ)         | <ol> <li>1) 改姓により、各種審査書類と姓が異なる場合のみ提出<br/>(例)・申請者名と各種審査書類に記載の氏名が異なる<br/>・各種証明書類に旧姓と新姓が混在する</li> <li>2) 改姓前及び改姓後の姓名が確認できる証明書類(戸籍抄本、運転免許証〈表面と裏面〉のコピー、パスポート等の<br/>コピー)を提出する場合は、A4 サイズの用紙にコピーする</li> <li>3) 左上に書類番号「NR-5」と記載する</li> </ol> |

#### 【研修実績及び研究業績等の証明資料の作成見本】

NR-4 については、下記の見本「A:研修実績及び研究業績等の申告表(NR-3)画面」「B: 証明資料」を参考に、証明資料を準備する

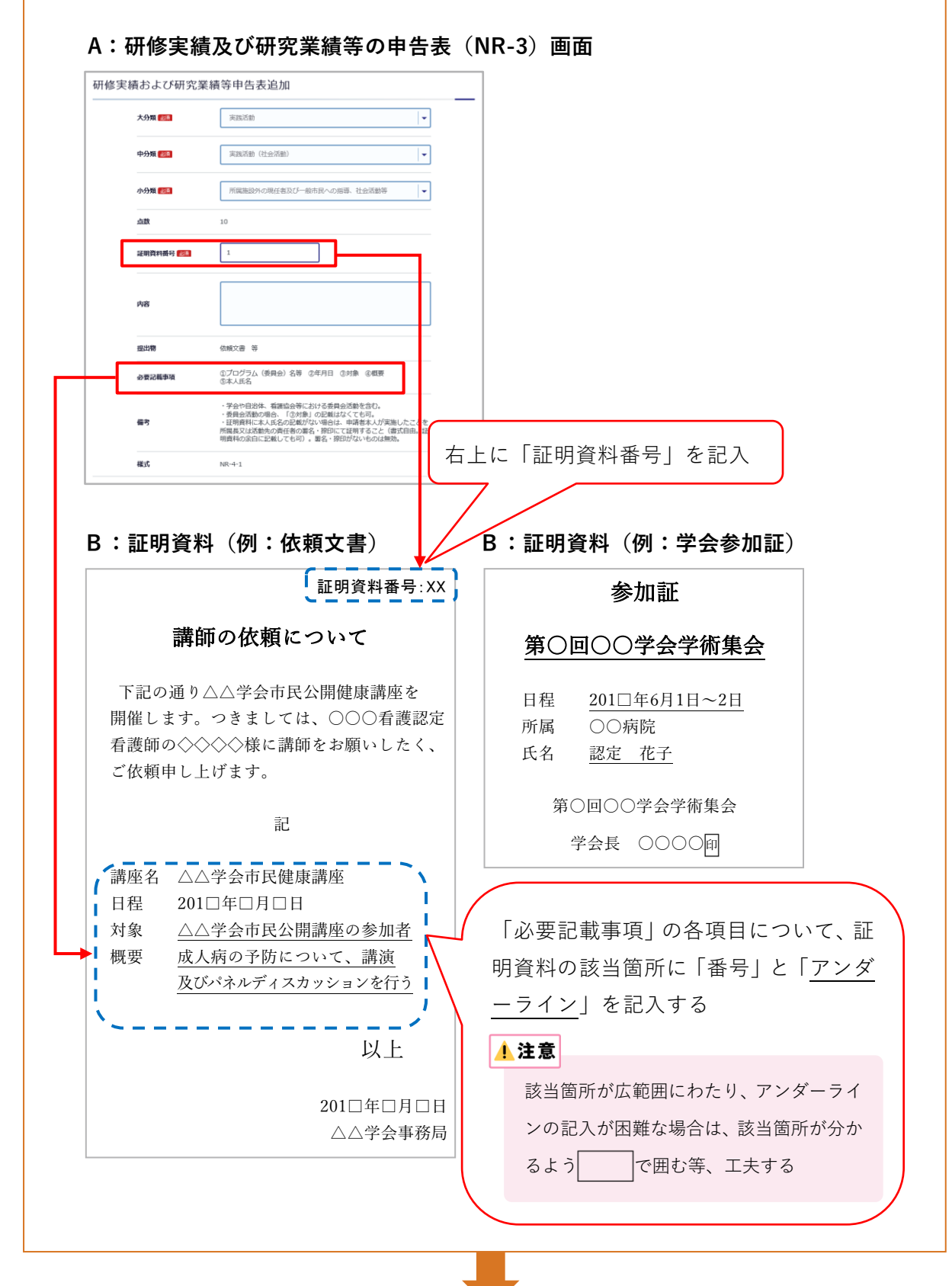

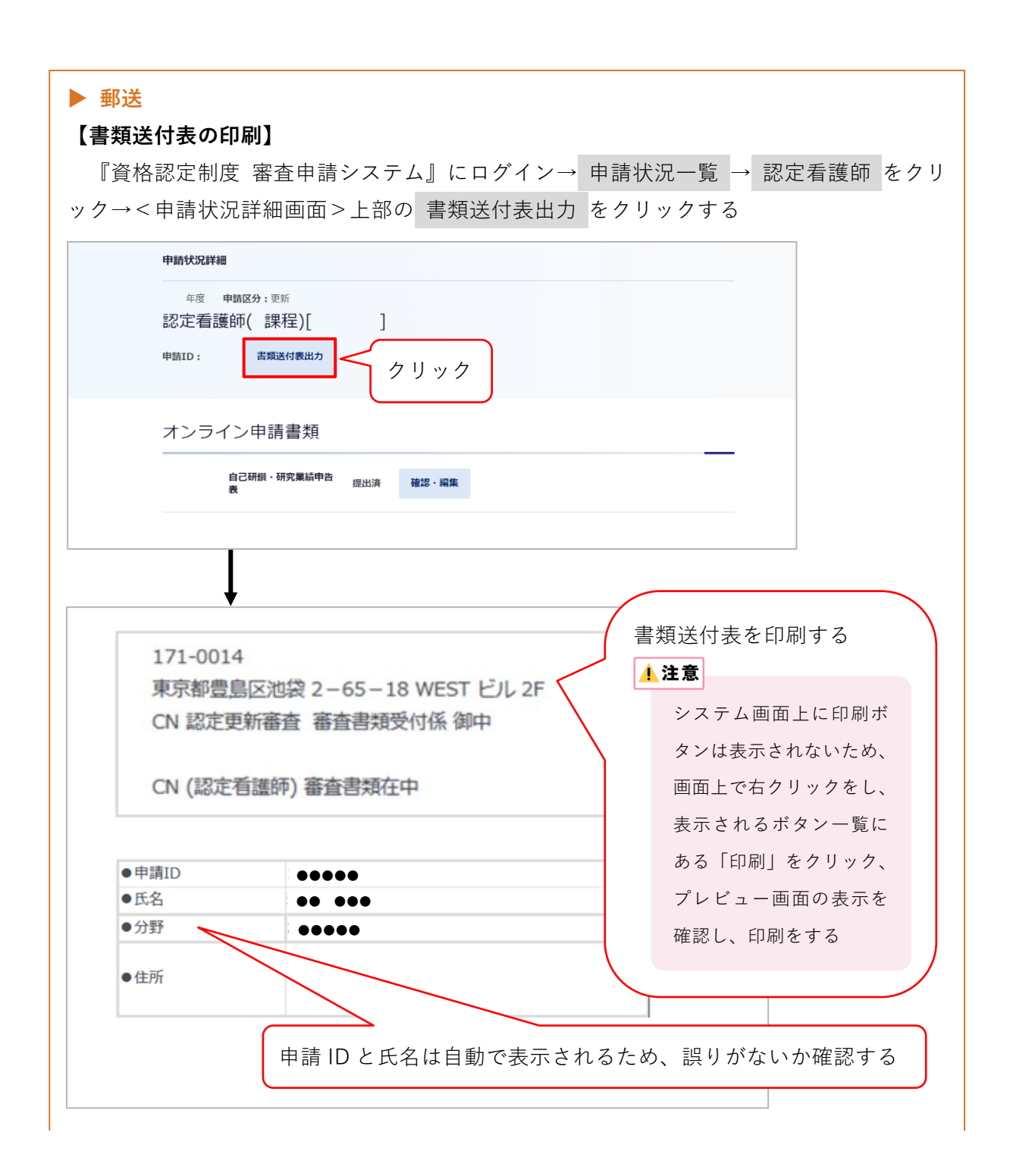

【審査書類の送付】

- ・提出期間外の消印がある書類は受理しない
- ・送付方法に不備がある場合は、不合格となる
- •送付前に郵便料金が不足していないか確認すること。不足時は受理できない
- ・配達の記録が残る方法(簡易書留や特定記録郵便等)にて送付すること

#### 1 注意

- A4 サイズの審査書類(郵送)が折らずに入る封筒等を選び、書類送付表を貼る
- 封筒には自身の住所を記載する
- •書類の持参や上記以外の方法で送付した場合、受け付けない
- •提出された書類はいかなる理由があっても返却しない
- •書類受理についての問い合わせは受け付けない
- 一度提出された書類の差し替え・追加は受け付けない

#### 2-3 申請を取下げる場合

申請期間内に限り、申請の取下げを受け付ける 申請を取下げる場合は、認定部宛(cn@nurse.or.jp)にメールを送信すること メール送信の際は、下記の内容を記載すること •メール件名:CN認定更新審査申請取下げについて •メール内容:氏名、申請ID、理由

## 3. 審査合否の確認と認定料の振込

#### 3-1 日程

日程は4ページを参照

#### 3-2 審査合否の確認

- 1) 合否の発表日時以降、『資格認定制度 審査申請システム』(下記アドレス)にアクセス URL: https://nintei.nurse.or.jp/certification/Nurse/NLGI01/NLGI01.aspx
- 2) ユーザーID、パスワードを入力しログイン

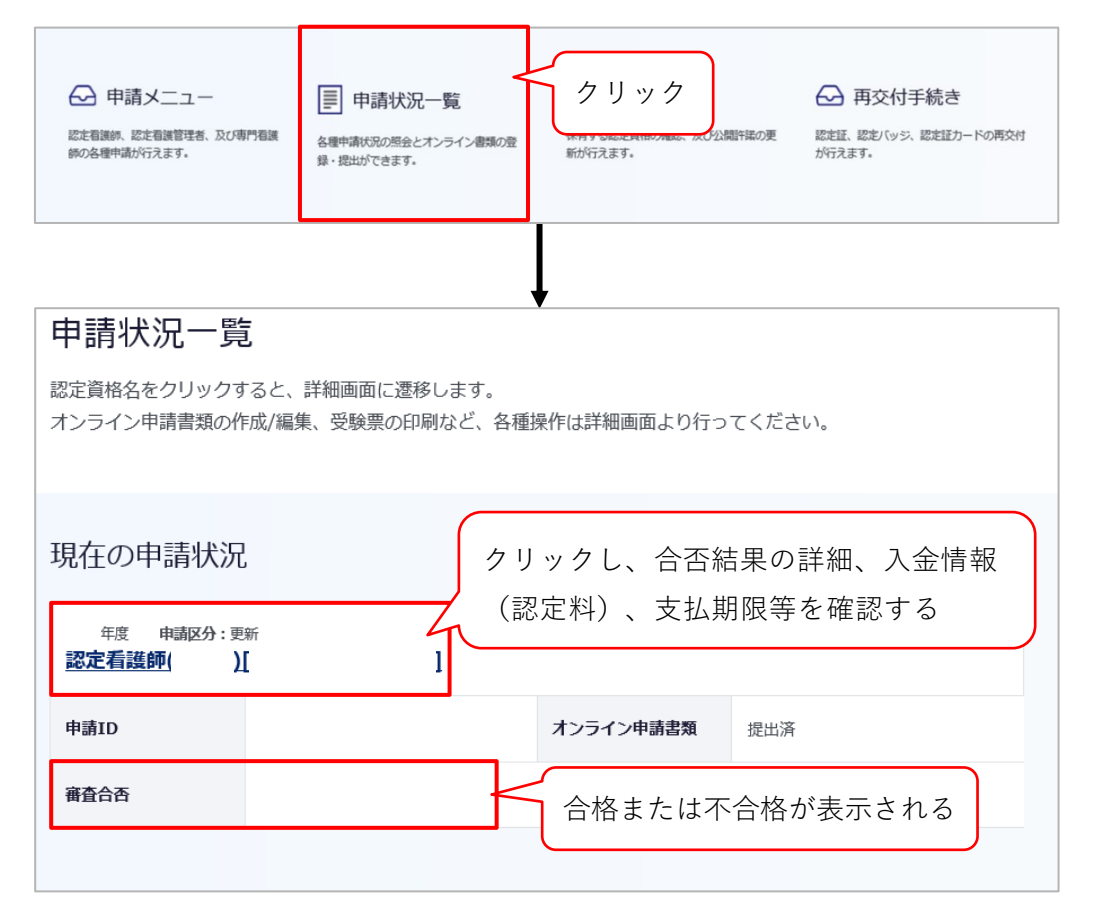

#### <合格の場合>

| お支払金額                                            | PI                                              |
|--------------------------------------------------|-------------------------------------------------|
| お支払期限                                            |                                                 |
|                                                  | 銀行名: 湖行 皮店<br>口座番号:普通                           |
| 振込先                                              | 口座名義:<br>※ATM等で文字数の制約上、途中までしか表示されないことがあります。     |
|                                                  | ※振込時、振込人はご自身の氏名をカタカナで入力してください。                  |
|                                                  |                                                 |
| 合否結果<br>審查合否: <b>6</b>                           | 不合格の場合は、不合格理由が表示されるので確認する                       |
| 合否結果<br>審査合否: <b>名</b>                           | 格の場合は、不合格理由が表示されるので確認する                         |
| 合否結果<br>審査合否: <b>은</b><br>同己研鑽(研修実)<br>究業績等申告表)」 | 格<br>不合格の場合は、不合格理由が表示されるので確認する<br>「自己研鑽評価」を確認する |

#### 【不合格となった場合の取扱い】

- ・審査不合格となった場合、認定看護師資格は 2025 年 12 月 31 日をもって失効する
- •失効後は、認定看護師を名乗ることはできない
- •失効後に認定看護師を名乗った場合は、処分の対象となる可能性がある
- 本会は、審査結果については申請者数及び合格者数・不合格者数のみを公開し、合格者・
   不合格者の氏名・所属施設等、個人を特定できる情報は一切公開しない
- 自身の活動により診療報酬を算定している場合、その算定要件は施設基準に示される所定の研修修了であるため、認定看護師資格失効後も診療報酬に影響はなく、引き続き算定が可能

#### 【再認定について】

認定看護師(CN)認定資格を取得後、更新該当年に更新されなかった者(認定更新審査 に不合格となった者もしくは認定更新を申請しなかった者)は、認定資格を失効する。一 度資格を失効し、その後再度認定看護師(CN)資格の取得を希望する者は、『認定看護師 (CN)再認定審査 審査・申請の手引き』を参照のこと 3-3 認定料の振込

- 認定料の振込がない場合は登録手続き及び認定証発行ができないため、期日(4ページ参照)
   を厳守すること
- •振込口座番号は申請者ごとに異なるため、他の申請者の口座に振り込まないように注意する
- 1) 認定登録料:20,900円(税込)※振込手数料は申請者負担
- 2) 振込先:審査料の振込口座と同じ。以下のいずれかの方法により確認する
  - (1) 審査申請時に登録メールアドレスに送信された『審査申請受理/振込口座の案内』のメ ール
  - (2) 『資格認定制度 審査申請システム』 ログイン→<申請状況一覧画面>の 認定看護師 をクリック→<申請状況詳細画面> に表示される「認定料」

\rm 注意

- •振込名義は申請者の氏名(カタカナ)とし、施設名での振込はしないこと
- •振込明細票等の提出は不要(自身で保管すること)。なお、振込明細票は税法上正式な領収書として利 用できる
- 既納の認定料はいかなる理由があっても返還しない

## 4. 登録内容の確認と情報公開の設定

#### 4-1 登録内容の確認

更新登録の手続き完了後、認定部より全認定者にメールで連絡する。認定部からの通知メ ールを受信後、『資格認定制度 審査申請システム』にログインする

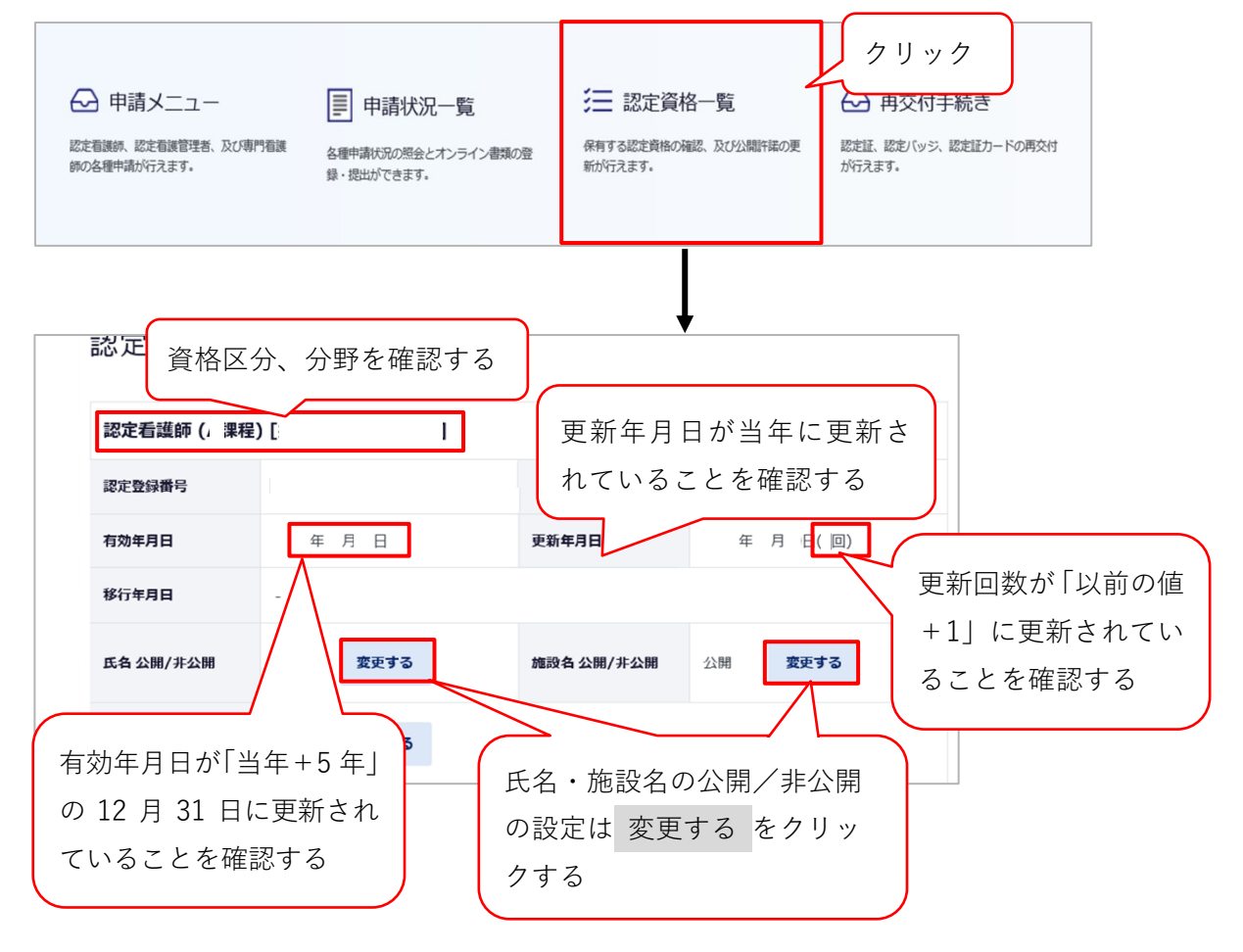

#### 4-2 情報公開の設定

- 1) 認定登録情報(氏名及び所属施設名)を本会公式ホームページ上で公開することの可否を設 定する。設定しない場合、情報は公開されない
- 2) メインメニューの「認定資格一覧」をクリック→<認定情報公開許諾更新画面>を開く

| 認定情報公開                                                                                                    | 許諾更新                                                                                                    | 入力                                                           | 確認                                            | 完了                      |        |
|----------------------------------------------------------------------------------------------------|----------------------------------------------------------------------------------------------------|--------------------------------------------------------------|-----------------------------------------------|-------------------------|--------|
| 日本看護協会公式ホームペ<br>日本看護協会公式ホームペ<br>す。情報を公開することに<br>ては、ご自身でご所属施設<br>また、以下についてもご了<br>所属施設を公開設定し、個<br>表示/集計がされます。<br>所属施設を非公開設定した | -ジにおける債碍公開について<br>-ジでは、認定者の氏名、所属施設、修了した特定行為<br>より、所属施設主たは認定者へのお問い合わせ等が増加<br>の許諾を得たうえで入力してください。<br>承の上、公開・非公開の入力をお願いいたします。<br>(債報編集画面より離憾中を設定した場合、分野別都道<br>書合、分野別都道府県別登録者検索の都道府県を指定し | 3区分(認定看護師のみ)<br>1することも考えられます<br>1府県別登録者検索や統計<br>った検索では氏名の表示か | の情報公開を行:<br>-。所属施設名の2<br>:等にはご自宅の種<br>でされません。 | っておりま<br>公開につい<br>『道府県で |        |
| 認定看護師( 課程)                                                                                                    | Г 1                                                                                                    | 表示さ                                                          | れてい                                           | る注意を                    | を確認する  |
| 認定登録番号                                                                                                    |                                                                                                    |                                                              |                                               |                         |        |
| 有効年月日                                                                                                    | 氏名・施設名の公開                                                                                                    | /非公開に                                                        | ついて                                           | 設定する                    | 3      |
| 移行年月日                                                                                                    |                                                                                                    |                                                              |                                               |                         |        |
| 氏名 公開/非公開                                                                                                    | ☆開 <b>施設名 公開</b>                                                                                                    | /非公開                                                         |                                               | · ·                     |        |
| 修了した特定行為区分<br>公開/非公開                                                                                                    | 22月月                                                                                                    |                                                              |                                               |                         |        |
|                                                                                                    |                                                                                                    | - T                                                          | 在認画面                                          | 面へ を                    | クリック→  |
|                                                                                                    | 確認画面へ                                                                                                    |                                                              | 認定情                                           | 報公開                     | 許諾更新確認 |
|                                                                                                    |                                                                                                    | 画                                                            | 面>に                                           | て更新                     | をクリック  |

#### 参考

『資格認定制度 審査申請システム』で公開設定にした場合、本会公式ホームページでは、認定登録者の情報は 下記のように公開される

| 資格区分*                                  | ◎ 認定看護師 (                         | ) 認定看護管理者                                    | ○ 専門看護師              |                         |                                       |              |         |  |
|----------------------------------------|-----------------------------------|----------------------------------------------|----------------------|-------------------------|---------------------------------------|--------------|---------|--|
| 課程区分                                   | B課程 ✔                             |                                              |                      | 分野                      | <b>全て</b>                             |              |         |  |
| 施設所在都道府県<br>※離職中の方は、自宅所在<br>都道府県となります。 | 王<br>(文)<br>工<br>全<br>て<br>、<br>、 |                                              |                      | 施設種別                    | <br>全て                                |              |         |  |
| 施設設置主体名                                | 全て                                | ✓ ※部分一致                                      |                      | 施設法人名<br>修了した<br>特定行為区分 | ※部分一致           全て                    |              |         |  |
| 所雇先施設名                                 |                                   |                                              |                      |                         |                                       |              |         |  |
| 氏名(漢字)                                 | 姓                                 |                                              | ※部分一致                | 名                       | · · · · · · · · · · · · · · · · · · · | ※部分一致        |         |  |
|                                        |                                   |                                              |                      |                         |                                       |              | 検索      |  |
|                                        | ***                               |                                              |                      |                         | (a                                    |              |         |  |
| 『定行為区分( 修了した                           | 特定行為区分」                           | 欄に表示される数                                     | 文字または略               | ふは以下のとお                 | (りです)                                 |              |         |  |
| 1:呼吸器(気道確保に係るもの)関連                     |                                   | 10: 宋喪に係る刀テーテル管理(木梢留置型中<br>心静脈注射用力テーテル管理) 関連 |                      | 19:循環動態に係る薬剤投与関連        |                                       |              |         |  |
| : 呼吸器(人工呼吸療法に使                         | 11:創傷管理関連                         |                                              | 20:精神及び神経症状に係る薬剤投与関連 |                         |                                       |              |         |  |
| : 呼吸器(長期呼吸療法に係                         | 12:創部ドレーン管理関連                     |                                              | 21:皮膚損傷に係る薬剤投与関連     |                         |                                       |              |         |  |
| :循環器関連                                 |                                   | 13:動脈血液ガ                                     | 13:動脈血液ガス分析関連        |                         | 在宅:在宅・慢性期領域パッケージ                      |              |         |  |
| :心裏ドレーン管理関連                            |                                   | 14:透析管理関                                     | 14:透析管理関連            |                         | 外科術後:外科術後病棟管理領域パッケージ                  |              |         |  |
| 6:胸腔ドレーン管理関連                           |                                   | 15:栄養及び水分管理に係る薬剤投与関連                         |                      |                         | 麻酔:術中麻酔管理領域パッケージ                      |              |         |  |
| 7:腹腔ドレーン管理関連                           |                                   | 16:感染に係る薬剤投与関連                               |                      | 救急:救急領域パッケージ            |                                       |              |         |  |
| :ろう孔管理関連                               |                                   | 17:血糖コント                                     | ロールに係る。              | 範剤投与関連                  | 外科基本:外科                               | 系基本領域パッケー    | -9      |  |
| :栄養に係るカテーテル管理<br>-テル 管理)関連             | 里(中心静脈カテ                          | 18:術後疼痛管                                     | 理閱連                  |                         | 集中治療:集中注                              | 台療領域パッケージ    | >       |  |
| [最初] [前] 1                             | 2 3                               | 4 5 6                                        | [次]                  | [最後] 1~                 | ~50件目/2547件                           |              |         |  |
| 分野                                     | 都道府                               | 県氏名                                          | 施設                   | 法人名                     | 所属                                    | 先施設名         | 修了した特定行 |  |
| 感染管理(B課程)                              | 北海道                               | 看護 花子                                        | A法人                  |                         | ABC 病院                                |              | 15, 16  |  |
| 嵌染管理(B課程)                              | 北海道                               | 00 00                                        |                      |                         | D 病院                                  |              | (非表示)   |  |
| 族染管理(B課程)                              | 青森県                               | 00 00                                        | B法人                  |                         | EF 総合病院                               |              | 15, 16  |  |
|                                        | 宮城県                               | 00 00                                        |                      |                         | G 総合病院                                | G 総合病院 15、16 |         |  |
| B柴官柱(B課程)                              |                                   |                                              |                      | C 法人                    |                                       | 医療ヤンター 16    |         |  |

## 5. 認定証等の発行及び受領

#### 5-1 認定証の発行

認定証及び認定証カードは、2025 年 11 月 20 日時点で『資格認定制度 審査申請システム』 に登録されている氏名で発行し、同システムの画面に表示される文字の字形にて作成する

#### 5-2 認定証の受領

- 更新登録の手続き完了後、認定証及び認定証カードが交付される
- ・上記2点は、2025年11月20日時点で『資格認定制度 審査申請システム』に登録されている住所に送付する。審査申請時から住所・氏名に変更が生じた場合、11月19日までに同システムの[個人情報編集]にて情報を更新すること
- •上記2点が届き次第、内容を確認すること

## 6. 個人情報保護方針

「公益社団法人日本看護協会 個人情報保護方針」に準ずる URL:https://www.nurse.or.jp/privacy/

#### ▲ 注意

- 『資格認定制度 審査申請システム』に登録した情報に基づき、認定看護師認定更新審査に関わる重 要な通知及び登録更新後の活動状況に関する調査の依頼を行うことがある
- 登録した情報のうち、職位・所属部署等の処遇に関する情報や病床規模等の所属施設に関する情報
   は、登録更新後の活動状況を分析・検討するための基礎資料として活用することがある